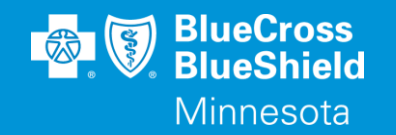

## **AVAILITY ESSENTIALS CLAIM SUBMISSION**

WWW.AVAILITY.COM/ESSENTIALS

Confidential and proprietary.

Blue Cross® and Blue Shield® of Minnesota and Blue Plus® are nonprofit independent licensees of the Blue Cross and Blue Shield Association.

#### **AVAILITY ESSENTIALS WEBSITE**

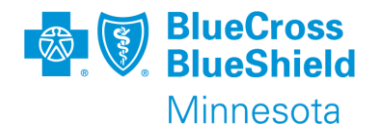

#### WWW.AVAILITY.COM/ESSENTIALS

- Professional claim submission form
  - This document will cover the professional claim submission form.

\*\*YOU WILL NEED TO COMPLETE REGISTRATION PRIOR TO ACCESSING THIS INFORMATION. IF YOU HAVE NOT FINISHED THE REGISTRATION PROCESS, COMPLETE THAT FIRST, THEN RETURN TO THIS DOCUMENT

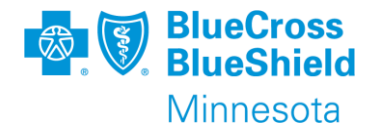

Required information you should have ready before beginning to enter a claim:

- Organization, if you have more than one to choose from
- Payer name
- Patient information If you do an Eligibility & Benefit Inquiry prior to starting the claim the member data will populate the claim submission screen
  - Name
  - Date of birth
  - Gender
  - Address
  - Subscriber/Member ID

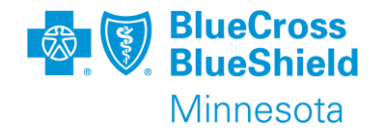

- Provider billing information Enter this information in Manage My Organization to use the drop-down list to select a provider on the claim submission screen
  - Organization/Provider Name
  - Phone number
  - Address
  - Specialty/taxonomy code
  - NPI or UMPI, if UMPI is used then it is required to be entered in Express Entry or Manage My Organization
  - Tax ID

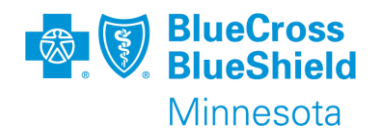

#### SUBMITTING A CLAIM, CONTINUED

- Diagnosis Code
  - Only ICD10 code are accepted
  - Do not enter the decimal point in the claim form
- Claim level information
  - Patient Control Number (this is any number you use in your system to track services for the patient)
  - Place of Service

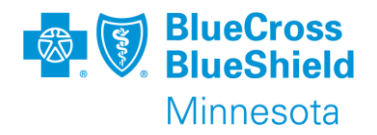

### SUBMITTING A CLAIM, CONTINUED

- Line Information
  - Date of service
  - Procedure code
  - Description, for applicable procedure codes
  - Modifier, as applicable
  - Charge
  - Number of units

#### SUBMITTING A CLAIM, CONTINUED

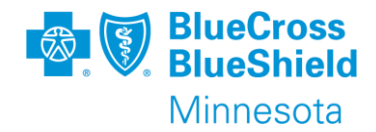

# To open Submit a Claim, go to the "Claims & Payments" drop down menu, choose "Claims & Encounters"

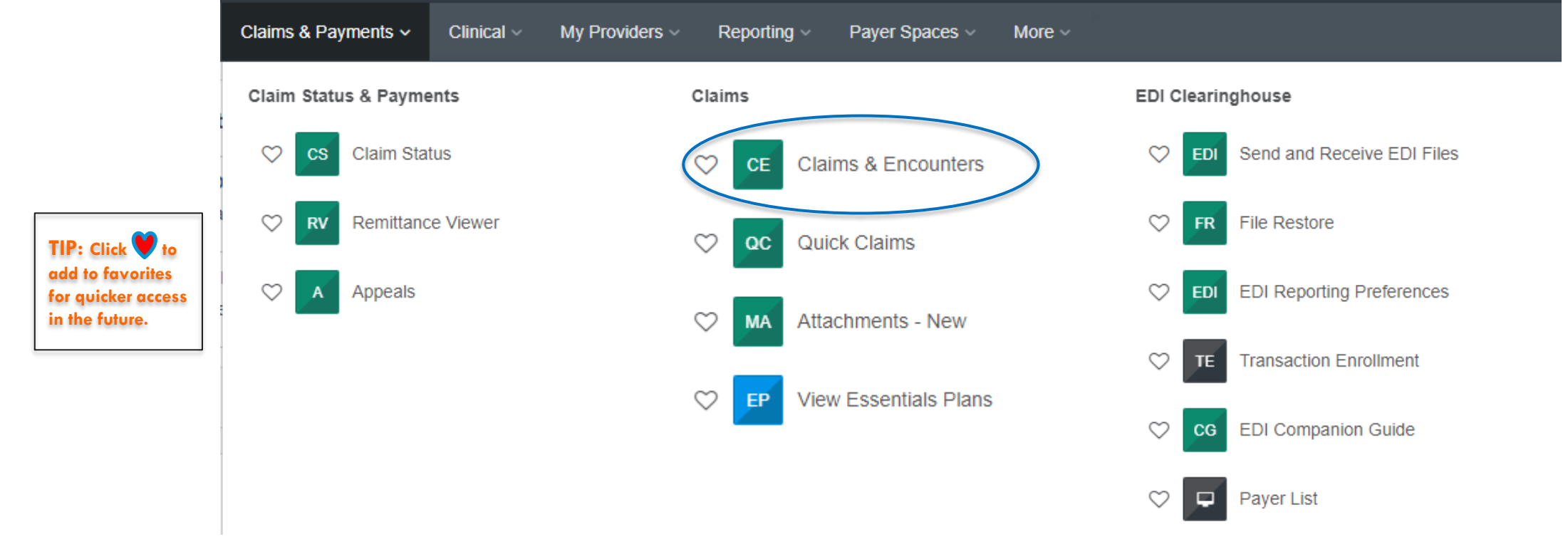

#### **CLAIMS & ENCOUNTERS**

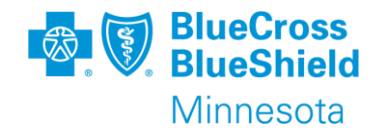

| <b>CE</b> Claims & Encounters           |                                                     | Need H              | lelp? <u>Watch a demo</u> for submitting Professional Claims.<br><b>Give Feedback</b> |
|-----------------------------------------|-----------------------------------------------------|---------------------|---------------------------------------------------------------------------------------|
| INSURANCE COMPANY/BENEFIT PLAN INFO     | RMATION                                             |                     |                                                                                       |
| Organization PROVIDER ORGANIZATION NAME | Claim Type           Professional Claim         × • | Payer<br>Payer Name | Responsibility Sequence ? Primary                                                     |
|                                         | Professional Claim<br>Facility Claim                |                     |                                                                                       |

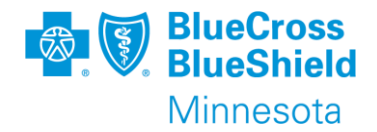

TIP: Fields listed with a red asterisk (\*) are required.

| elect a Patient 😨 |                |            |                       |                  |                    |                                      |
|-------------------|----------------|------------|-----------------------|------------------|--------------------|--------------------------------------|
| Type to search    |                |            |                       |                  | $\overline{\cdot}$ | TIP: Submi                           |
| Last Name         | * First Name   |            | Middle Name           | Suffix           |                    | E&B Inquir<br>before                 |
| Date of Birth     | * Gender       |            | * Relationship ?      | * Relationship ? |                    | opening th<br>claim form<br>Choose a |
| mm/dd/yyyy        | Type to search |            | ▼ Self                | Self             |                    | patient fro                          |
| Address ?         | Address 2 🕜    |            | Country ?             |                  |                    | ine dropdo<br>list for the           |
|                   |                |            | United States         |                  | •                  | informatio                           |
| City              | * State        | * Zip Code | Patient Amount Paid ? |                  |                    | the E&B                              |
|                   | Type to search |            |                       |                  |                    | response.                            |

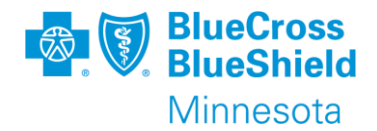

| TIP: Fields listed with a red asterisk ( * ) are requ |
|-------------------------------------------------------|
|-------------------------------------------------------|

| Add Ancillary Claim/Treatment Information | tion |
|-------------------------------------------|------|
|-------------------------------------------|------|

| Accident Cause Code 1 | A | ccident Cause Code 2 |   | * Accident Date |    |
|-----------------------|---|----------------------|---|-----------------|----|
| Type to search        | • | Type to search       | • | mm/dd/yyyy      | Ĺ. |

| SUBSCRIBER INFORMATION       |                |                                                                                        |
|------------------------------|----------------|----------------------------------------------------------------------------------------|
| * Subscriber / Insured ID ?  | Group Number 🥐 | <ul> <li>* Authorized Plan to Remit Payment to Provider? ?</li> <li>Y - Yes</li> </ul> |
| Add Secondary Insurance Plan |                |                                                                                        |

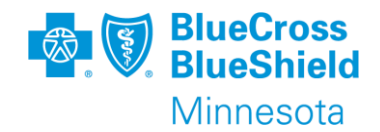

| Select a Provider            |                               |                                      |             |                                                                |
|------------------------------|-------------------------------|--------------------------------------|-------------|----------------------------------------------------------------|
| Type to search               |                               |                                      |             |                                                                |
| * Organization / Last Name 🕐 |                               | First Name                           | Middle Name | If UMPI is<br>required to be                                   |
| * NPI (2)                    |                               | Payer Assigned Provider ID           | * EIN ⊘     | submitted on the<br>claim, you MUST<br>use the                 |
| * SSN (2)                    |                               | * Specialty Code ?<br>Type to search | Address ?   | dropdown list.<br>To use the                                   |
| Address 2 😧                  |                               | Country 2<br>United States           | City        | dropdown list,<br>enter your<br>provider                       |
| * State Type to search       | * Zip Code                    |                                      |             | information in<br>the Manage My<br>Organization<br>application |
| Pay-to address is the        | e same as the billing address |                                      |             |                                                                |

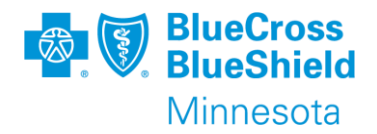

| s listed with a red asterisk ( * )        |                                                           |                 |                                                                                           |
|-------------------------------------------|-----------------------------------------------------------|-----------------|-------------------------------------------------------------------------------------------|
| ed.                                       | Choose appropriate place of service using drop down arrow |                 |                                                                                           |
|                                           |                                                           |                 | TIP: Billing Frequency indic                                                              |
| CLAIM INFORMATION                         |                                                           |                 | this is the initial/original cla<br>(1), a replacement claim (7)<br>void/cancel claim (8) |
| * Patient Control Number / Claim Number ? | * Place of Service 🕐                                      | Frequency       | Type 😰                                                                                    |
|                                           | Type to search                                            | ▼ Type to searc | h                                                                                         |
| * Provider Accepts Assignment 😮           | * Release of Information (?)                              | * Provider Si   | gnature on File                                                                           |
| Type to search                            | ✓ Type to search                                          | ▼ Type to searc | h                                                                                         |
| * Claim Filing Indicator                  | Prior Authorization Number                                | Medical Record  | Number                                                                                    |
| CI - Commercial Insurance Co.             | <b>~</b>                                                  |                 |                                                                                           |
| Care Plan Oversight Number                | Clinical Laboratory Improvement Amendment Number          | Spinal Manipula | ation Service Patient Condition Code                                                      |
|                                           |                                                           | Type to searc   | h                                                                                         |
| Claim Note Reference Code                 |                                                           |                 |                                                                                           |
| Type to search                            | <b>~</b>                                                  |                 |                                                                                           |
|                                           |                                                           |                 |                                                                                           |
|                                           |                                                           |                 |                                                                                           |
|                                           |                                                           |                 | TIP: The Prior Authorization                                                              |
|                                           |                                                           |                 | Field is not indicated as required                                                        |
|                                           |                                                           |                 | for processing enter it here                                                              |

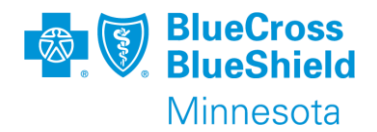

| <b>TIP:</b> The decimal point of the diagnosis of<br>the diagnosis code or the description of th<br>choose from. Use Add button to add up to | ode should not be entered. Start typiing<br>e diagnosis to show valid options to<br>o 12 total diagnosis codes. |   |                                        |     |                                                                  |     |
|----------------------------------------------------------------------------------------------------|----------------------------------------------------------------------------------------------------|---|----------------------------------------|-----|------------------------------------------------------------------|-----|
| DIAGNOSIS CODES                                                                                                    |                                                                                                    |   |                                        |     |                                                                  |     |
| * Principal Diagnosis Code ?<br>general sy                                                                                                   | Diagnosis Code 2      Type to search                                                                            | × | * Diagnosis Code 3 🍘<br>Type to search | • × | <ul> <li>Diagnosis Code 4 (?)</li> <li>Type to search</li> </ul> | - × |
| R6889 - Other general symptoms<br>and signs                                                                                                  |                                                                                                    |   |                                        |     |                                                                  |     |
| + Add                                                                                                    |                                                                                                    |   |                                        |     |                                                                  |     |

|           | Add Additional Claim Information 🗸 🗸 | →                                         |
|-----------|--------------------------------------|-------------------------------------------|
| ٢         | EPSDT Referral Information           | TIP: Use the Add<br>Additional Claim      |
| $\mapsto$ | Onset Date Information               | Information button to<br>add any required |
| *         | Worker's Compensation                | claim information<br>needed for           |
|           | Hospitalization                      | submission.                               |
| ₫ġ        | Anesthesia Information               |                                           |
| ~         | Condition Codes                      |                                           |
| U         | Attachments                          |                                           |
| _         |                                      |                                           |

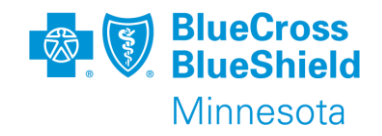

| LINES                                                                                                    |                                              |                                                                                             |                                         |
|----------------------------------------------------------------------------------------------------|----------------------------------------------|---------------------------------------------------------------------------------------------|-----------------------------------------|
| 1     * Service From Date ?     Service To Date       mm/dd/yyyy     im     mm/dd/yyyy       Emergency Indicator     Emergency Indicator                                                                              | Place of Service 🔇                           | <ul> <li>Procedure Code ?</li> <li>Procedure Description</li> <li>Type to search</li> </ul> | Modifier                                |
| Diagnosis Code Pointer      Type to search                                                                                                    | <ul> <li>Charge Amount</li> <li>.</li> </ul> | * Quantity ?<br>UN - Unit ▼                                                                 | Actions     Line Details     Clone Line |
| + Add a Line                                                                                                    |                                              |                                                                                             | Clear Form Continue                     |
| TIP: To add more lines, click the Add a Line buttonor us<br>the features under the Actions Menu.<br>Line Details (see next slide for details)<br>Clone Line (duplicate line and make necessary changes<br>Remove Line | e<br>5)                                      | When all claim lines<br>have been entered click<br>the Continue button.                     |                                         |

Confidential and proprietary.

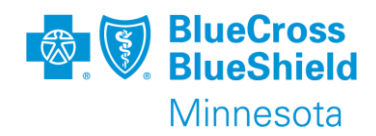

#### Enter any additional claim line details needed. Save to continue and go back to main screen to continue to submission process.

| CLAIM LINE DETAILS                                           |                                        |   |                                   |                   |            |            |  |
|--------------------------------------------------------------|----------------------------------------|---|-----------------------------------|-------------------|------------|------------|--|
| Service Line Control Number 🔗                                |                                        |   | Place of Service (2)              |                   |            |            |  |
|                                                              |                                        |   | Type to search                    |                   |            | Ψ.         |  |
| * Service From Date 👩                                        |                                        |   | Service To Date                   |                   |            |            |  |
| mm/dd/yyyy                                                   |                                        | Ċ | mm/dd/yyyy                        |                   |            | i i        |  |
| * Procedure Code 🕜                                           |                                        |   | Procedure Description             |                   |            |            |  |
| Type to search                                               |                                        | Ť |                                   |                   |            |            |  |
|                                                              |                                        |   | Modifier 1                        | Modifier 2        | Modifier 3 | Modifier 4 |  |
|                                                              |                                        |   |                                   |                   |            |            |  |
| * Diagnosis Code Pointer 💡                                   |                                        |   | * Charge Amount                   |                   |            |            |  |
| Type to search                                               |                                        |   |                                   |                   |            |            |  |
| * Quantity 2                                                 |                                        |   | * Quantity Type 🕞                 |                   |            |            |  |
|                                                              |                                        |   | UN - Unit                         |                   |            |            |  |
| Prior Authorization Number                                   |                                        |   | Clinical Laboratory Improvement A | mendment Number 🥑 |            |            |  |
|                                                              |                                        |   |                                   |                   |            |            |  |
| Referring Clinical Laboratory Improvement Amendment Number 2 |                                        |   | Additional Information Line Note  |                   |            |            |  |
|                                                              |                                        |   |                                   |                   |            |            |  |
| Add Providers / Additional Service Line Information 🗸        | + Rendering Provider                   |   |                                   |                   |            |            |  |
|                                                              | + Supervising Provider                 |   |                                   |                   |            |            |  |
| TIP: Use this button to add the                              | + Referring Provider                   |   |                                   |                   |            | Back Save  |  |
| necessary claim line                                         | + Ordering Provider                    |   |                                   |                   |            |            |  |
| information required for claim                               | Service Facility Location Information  |   |                                   |                   |            |            |  |
| submission.                                                  | National Drug Code (NDC)               |   |                                   |                   |            |            |  |
|                                                              | Gertificate of Medical Necessity (CMN) |   |                                   |                   |            |            |  |
| Confidential and proprietary.                                |                                        |   |                                   |                   |            |            |  |

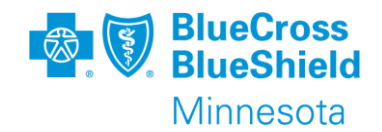

This screen allows you to review all data entered on the claim before submitting. If there are corrections needed before submitting, now is the time use the Back button.

Make the necessary corrections, review again and submit when all information is correct.

For documentation purposes, the screen needed to be shown on two pages. This is only one screen on the portal

| INSURANCE COMPANY / HEALTH PLAN INFORMATION |                                                   |                  |
|---------------------------------------------|---------------------------------------------------|------------------|
| Claim Type<br>Professional Claim            | Payer<br>BULIERIDE NON-EMERIC TRANSPORTATION      | Responsibility S |
|                                             | BEDERIDE HOIPEINERO HANGI ORIANON                 |                  |
| PATIENT INFORMATION                         |                                                   |                  |
| Patient Name                                | Date of Birth (MM/DD/YYYY)                        | Gender           |
| Relationship                                | Address                                           |                  |
| Self                                        |                                                   |                  |
| BILLING PROVIDER INFORMATION                |                                                   |                  |
| Organization Name or Provider's Last Name   | EIN                                               | Speciality Code  |
| Address                                     |                                                   |                  |
|                                             | Pay-To address is the same as the billing address |                  |
|                                             |                                                   |                  |
|                                             |                                                   |                  |

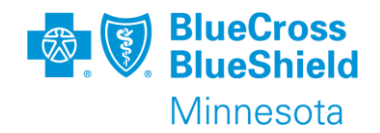

| This screen allows you to  |
|----------------------------|
| review all data entered on |
| the claim before           |
| submitting. If there are   |
| corrections needed before  |
| submitting, now is the     |
| time use the Back button.  |

Make the necessary corrections, review again and submit when all information is correct.

For documentation purposes, the screen needed to be shown on two pages. This is only one screen on the portal.

| CLAIM INFORMATION                                  |                                                                                                |             |                |                                 |                |                        |       |   |   |         |          |      |
|----------------------------------------------------|------------------------------------------------------------------------------------------------|-------------|----------------|---------------------------------|----------------|------------------------|-------|---|---|---------|----------|------|
| Patient Control Number/Claim Number                | Place of Service<br>99                                                                         |             | Freq<br>Adm    | uency Type<br>it thru Discharge | Claim          |                        |       |   |   |         |          |      |
| Provider Accepts Assignment?<br>Assigned           | Release of Information<br>Consent to Release Medical Information Regulated by Federal Statutes |             |                | Prov<br>Yes                     | ider Signature | on File                |       |   |   |         |          |      |
| Claim Filing Indicator<br>Commercial Insurance Co. | Prior Authorization Number                                                                     |             |                |                                 |                |                        |       |   |   |         |          |      |
| DIAGNOSIS CODES                                    |                                                                                                |             |                |                                 |                |                        |       |   |   |         |          |      |
| Principal Diagnosis Code<br>R6889                  |                                                                                                |             |                |                                 |                |                        |       |   |   |         |          |      |
| SERVICE LINE SUMMARY                               |                                                                                                |             |                |                                 |                |                        |       |   |   |         |          |      |
| Line 1                                             |                                                                                                |             |                |                                 |                |                        |       |   |   |         |          |      |
| Service Dates (MM/DD/YYYY) Place of Service Proce  | edure Code                                                                                     | Description | Modifier Codes |                                 |                | Diagnosis Code Pointer |       |   |   | Charges | Quantity |      |
| 10/03/2023 . 40090                                 | 1000                                                                                           | no show     | 1              | 2                               | 3              | 4                      | 1     | 2 | 3 | 4       | \$15.00  | 1 UN |
|                                                    |                                                                                                |             |                |                                 |                |                        | R6889 |   |   |         |          |      |
| TOTAL: \$15.00                                     |                                                                                                |             |                |                                 |                |                        |       |   |   |         |          |      |
| VIEW ALL REDUKCE LINE DETAIL R                     |                                                                                                |             |                |                                 |                |                        |       |   |   |         |          |      |
| VIEW ALL SERVICE LINE DETAILS                      |                                                                                                |             |                |                                 |                |                        |       |   |   |         |          | Ť    |

Back

🖶 Print

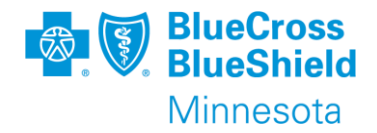

ONCE YOU CLICK ON "SUBMIT", THIS ONLY MEANS THE CLAIM PASSED ALL PORTAL EDITS AND WILL BE SENT TO THE PAYER FOR THE NEXT STEP IN PROCESSING THE CLAIM.

YOU CAN EITHER PRINT/SAVE THIS CLAIM RESPONSE DETAIL OR FIND IT IN YOUR SEND/RECEIVE EDI FILES.

| Claim Submitted<br>Your claim has been successfully submitted to BCBSMN for further processing. |                        |                                       |  |  |  |  |  |  |
|-------------------------------------------------------------------------------------------------|------------------------|---------------------------------------|--|--|--|--|--|--|
| Transaction ID                                                                                  | Patient Account Number | Submission Type<br>Professional Claim |  |  |  |  |  |  |
| Submission Date                                                                                 | Date(s) of Service     | Patient Name                          |  |  |  |  |  |  |
| Subscriber ID                                                                                   | Billing Provider Name  | Billing Provider NPI                  |  |  |  |  |  |  |
| Billing Provider Tax ID                                                                         | Total Charges          |                                       |  |  |  |  |  |  |
|                                                                                                 |                        | 🖨 Print New Claim                     |  |  |  |  |  |  |

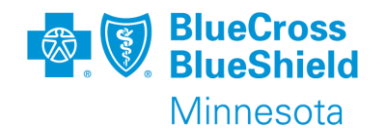

After a claim response detail is received, the payer will send a 277CA (Claim Acknowledgement) with an accepted or rejected message.

- If the claim is "Accepted", it means that the claim will process through the adjudication system.
  - After the claim is finalized in the adjudication system, you will receive an Electronic Remittance Advice (ERA) with details on how the claim was adjudicated. The ERA is also known as an 835 EDI Transaction. The human readable version of the remittance can be found within the Remittance Viewer application on the Availity Essentials portal.
- If the claim is "Rejected", it means that there will be an error message sent back to you.
   For claims submitted through the Availity Essentials Portal, the 277CA will be found in your mailbox in Send and Receive EDI files. This message will inform you what is needing to be corrected on the claim. After correcting the error, submit a new claim.

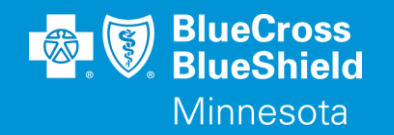

## TIPS TO ENTER SECONDARY AND TERTIARY CLAIMS

Confidential and proprietary.

Blue Cross<sup>®</sup> and Blue Shield<sup>®</sup> of Minnesota and Blue Plus<sup>®</sup> are nonprofit independent licensees of the Blue Cross and Blue Shield Association.

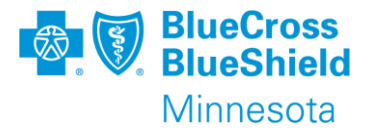

Availity Essentials allows the provider to submit secondary or tertiary claims on the members behalf.

The secondary or tertiary claim should not be submitted until the previous payer has completed the claim processing and an Electronic Remittance Advice (835 Transaction) has been received.

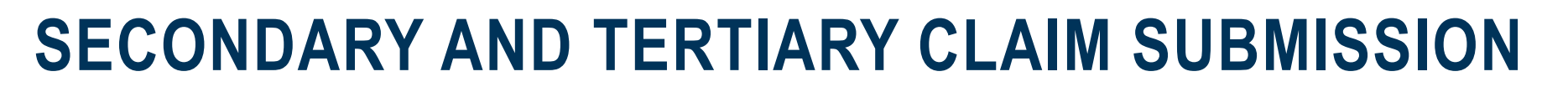

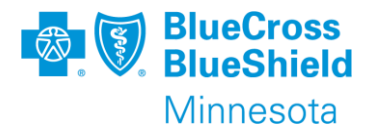

General Notes Responsibility sequence

•Secondary – If you have already submitted a primary claim and want to submit a secondary claim, select Secondary in the Responsibility Sequence field. Enter the secondary information on the page. You must also enter the primary information from the 835.

•Tertiary – If you have already submitted a primary and secondary claim and want to submit a tertiary claim, select Tertiary in the **Responsibility Sequence** field. You must also enter the primary and secondary information that you submitted previously. Some of the information is on the 835.

#### **SECONDARY CLAIM SUBMISSION**

•Secondary – If you have already submitted a primary claim and want to submit a secondary claim, select **Secondary** in the **Responsibility Sequence** field. You must also enter the primary information from the 835.

These fields display in the **Primary Insurance Plan Information** section when you select **Secondary** or **Tertiary** in the **Responsibility Sequence** field.

This field is used for coordination of benefits and submitting adjustments to previously submitted claim amounts.

| PRIMARY INSURANCE                                  |                                                     |                        |                          |   |
|----------------------------------------------------|-----------------------------------------------------|------------------------|--------------------------|---|
| PLAN INFORMATION                                   |                                                     |                        |                          |   |
| * Primary Payer ID                                 | * Primary Payer Name                                |                        | Claim Control Number     |   |
|                                                    |                                                     |                        |                          |   |
| Tax ID                                             | Prior Authorization Number @                        |                        | * Assignment of Benefits |   |
|                                                    |                                                     |                        | Type to search           | * |
| * Release of Information                           | * Claim Filing Indicator                            |                        |                          |   |
| Type to search                                     | Type to search                                      | Ť                      |                          |   |
| SUBSCRIBER INFORMATION  * Subscriber ID            |                                                     | Policy or Group Number |                          |   |
| * Remaining Patient Liability Amount               | * Is subscriber different from the main subscriber? |                        |                          |   |
|                                                    |                                                     | No                     |                          |   |
| ADJUSTMENTS                                        |                                                     |                        |                          |   |
| Adjustment Type 😮                                  | * Paid Amount                                       |                        | * Claim Paid Date        |   |
| No Payment Adjustment -                            |                                                     |                        | mm/dd/yyyy               | Ö |
|                                                    |                                                     |                        |                          |   |
| 👫 Add Medicare Culpatient Adjudication Information |                                                     |                        |                          |   |

Responsibility Sequence (2)

Secondary

Primary

Secondary Tertiary

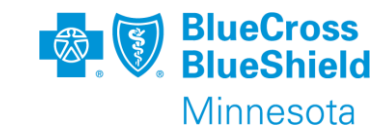

× \*

#### **TERTIARY CLAIM SUBMISSION**

•Tertiary – If you have already submitted a primary and secondary claim and want to submit a tertiary claim, select **Tertiary** in the **Responsibility Sequence** field. You must also enter the primary and secondary information from the 835.

These fields display in the **Secondary Insurance Plan Information** section when you select **Tertiary** in the **Responsibility Sequence** field.

If the subscriber is different, check this box to display the additional fields that are required on the claim.

| PLAN INFORMATION                                                                                                    |                          |                                                                                          |  |
|----------------------------------------------------------------------------------------------------|--------------------------|------------------------------------------------------------------------------------------|--|
|                                                                                                    |                          |                                                                                          |  |
| * Secondary Payer ID                                                                                                    | * Secondary Payer Name   | * Is this a Medicare payer?                                                              |  |
|                                                                                                    |                          | No                                                                                       |  |
| Claim Control Number                                                                                                    | Tax ID                   | Prior Authorization Number 📀                                                             |  |
|                                                                                                    |                          |                                                                                          |  |
| * Assignment of Benefits                                                                                                    | * Release of Information | * Claim Filing Indicator                                                                 |  |
| Type to search                                                                                                    | ▼ Type to search         | ▼ Type to search                                                                         |  |
| Add Plan Address  IBSCRIBER INFORMATION                                                                                       |                          |                                                                                          |  |
| Add Plan Address SUBSCRIBER INFORMATION     Subscriber ID                                                                     | Pc                       | icy or Group Number                                                                      |  |
| Add Plan Address SUBSCRIBER INFORMATION      Subscriber ID                                                                    | Po                       | icy or Group Number                                                                      |  |
|                                                                                                    | Pc                       | icy or Group Number                                                                      |  |
| Add Plan Address  SUBSCRIBER INFORMATION      Subscriber ID      Remaining Patient Liability Amount                           | Pc                       | icy or Group Number<br>Is subscriber different from the main subscriber?                 |  |
| Add Plan Address  SUBSCRIBER INFORMATION      Subscriber ID      Remaining Patient Liability Amount                           | Pc                       | icy or Group Number<br>Is subscriber different from the main subscriber?                 |  |
| Add Plan Address  SUBSCRIBER INFORMATION      Subscriber ID      Remaining Patient Liability Amount                           | Po                       | icy or Group Number<br>Is subscriber different from the main subscriber?                 |  |
| Add Plan Address  SUBSCRIBER INFORMATION      Subscriber ID      Remaining Patient Liability Amount  ADJUSTMENTS              | Po                       | icy or Group Number<br>Is subscriber different from the main subscriber?                 |  |
| Add Plan Address  SUBSCRIBER INFORMATION  * Subscriber ID  * Remaining Patient Liability Amount  ADJUSTMENTS  Adjustment Type | Pei<br>*                 | icy or Group Number Is subscriber different from the main subscriber? Is claim Paid Date |  |

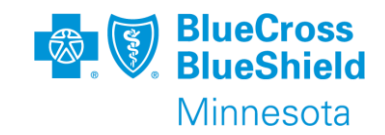

| lesponsibility Sequence 👔 |          |   |   |
|---------------------------|----------|---|---|
| Tertiary                  | $\times$ | * |   |
| Primary                   |          |   |   |
| Secondary                 |          |   |   |
| Tertiary                  |          |   | 1 |
|                           |          |   |   |

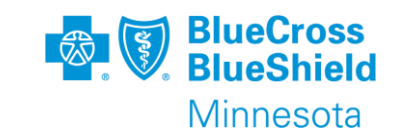

General Notes Payment/adjustment type

This field displays in the **Primary Insurance Plan Information** section when you select **Secondary** or **Tertiary** in the **Responsibility Sequence** field. This field is used for coordination of benefits and submitting adjustments to previously submitted claim amounts.

•Select **No Adjustment** if you are not making changes to the claim amounts previously submitted to the primary insurance plan.

•Select **Claim Level Adjustment** when you are making claim level amount changes to the previously submitted primary insurance plan.

•Select **Claim Line Level Adjustment** when you are making claim line amount changes to the previously submitted primary insurance plan.

•Select **Both** when you are making claim level and claim line level amount changes to the previously submitted primary insurance plan.

•Note: When making adjustments, ensure the adjustment amounts add up to the total claim amount. The claim/line level adjustments plus the claim/line level paid amounts must add up to the billed amount.

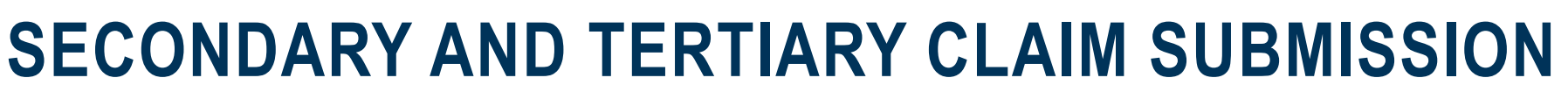

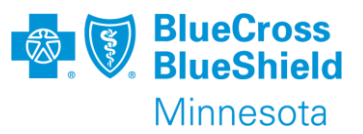

**General Notes** 

- Other payer claim control number The claim control number of the other payer is required when you are submitting a secondary or tertiary COB claim and the Primary payer was Medicare.
- Other payer ID This topic applies to coordination of benefits, secondary and tertiary payers.
   Enter the ID of other payers who have adjudicated and provided claim level information only or the ID of other payers who might adjudicate this claim in the future.

•Enter the identification number assigned to the payer by Availity. Use the Availity payer list to find payer IDs.

•Important: If the payer is not on the Availity payer list, enter the payer ID listed on the back of the member's secondary insurance card or enter **99999** in the field. For a tertiary claim, you can enter 99999 for one of the two **Other Payer ID** fields and 9999 for the other, but do not enter the same value in both fields.

• Other payer line results

•The **Other Payer Line Results** section enables you to enter line-level adjustments made by a payer who previously adjudicated the claim.

•The payer specified in this section is determined by the information you entered in the Coordination of

Benefits section earlier in the claim.

•Use the explanation of benefits (EOB) or remittance advice (835) you received from the other payer to complete the fields in this section.

•You can enter up to ten-line adjudication information groups for each claim line.

•You can enter up to five line-level adjustments for each line adjudication information group.

•You can enter up to six reason codes for each line-level adjustment.

•Click **Code Lookup** to search for appropriate line-level adjustment reason codes.

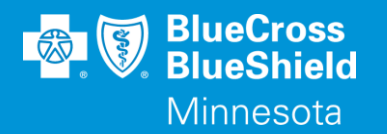

## **THANK YOU**

For technical support contact Availity 1-800-282-4548 or 1-800-AVAILITY. Or select **Help & Training | Availity Support** for additional Availity assistance.